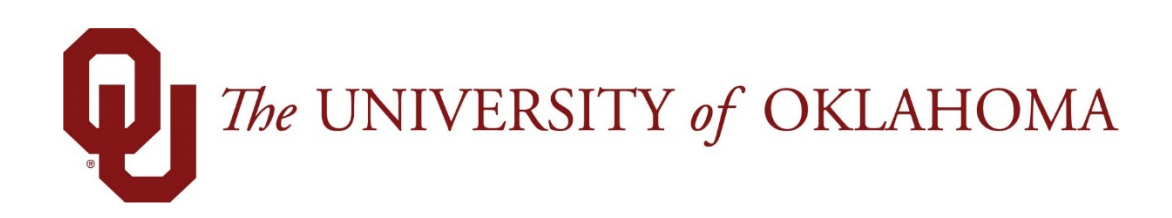

## **Manager Functions**

## Time & Attendance

Experience the Workforce system from the employee perspective. Learn Workforce navigation fundamentals and functions related to reporting time, activities, and absences in the system.

Notice: Falsification of timesheets, whether submitting or approving, can be grounds for immediate termination.

University time system: http://time.ou.edu

## **Approving Time Off Requests**

When an employee submits a time off request, the request is forwarded to the employee's manager for review. The manager can then approve or reject the request.

 To view a listing of the time off requests that have been submitted by employees, select Schedules → Review Time Off Requests on the dashboard. The Time Off Review Summary window appears, listing pending requests, if any, and a history of past requests.

| Bunding Requests     | Time Of Bernard History |                 |            |            |                  |         |                     |     |                                                                                                    |
|----------------------|-------------------------|-----------------|------------|------------|------------------|---------|---------------------|-----|----------------------------------------------------------------------------------------------------|
| Ferning wedgests     | This of highest formy   |                 |            |            |                  |         |                     |     | in a second second second second second second second second second second second second second second second s |
| Current filter: none |                         |                 |            |            |                  |         |                     |     | TY Change Filter                                                                                                |
| Employee ID          | Employee Name           | Approval Status | Start Date | End Date   | Amount Requested | Case ID | Last Modified       | 172 |                                                                                                    |
|                      | 0                       | Pending         | 04/23/2018 | 04/27/2018 | 40 Hours         | nía     | 04/09/2018 08:28 pm |     |                                                                                                    |

2. Select an employee. The request for that employee appears, including the hours requested, remaining bank balances, and history of the request.

Notice that the **Request Summary** window includes a link to the Group Calendar window (**Open the Group Calendar**), which enables you to ensure that staffing needs will be met during the time period affected by the request. The **Group Schedule** window also displays any other time off requests already approved.

| Request Sum    | nmary                |           | Exceptions (0) History (1) Bank Usage |          |
|----------------|----------------------|-----------|---------------------------------------|----------|
|                |                      |           | Date/Time Approval Status User        | Comment  |
| Danding        |                      |           | 04/09/2018 08:28 pm Pending           | Vacation |
| Fending        |                      |           |                                       |          |
| Date           | Pay Code             | Value     |                                       |          |
| Mon 04/23/2018 | Paid Leave Scheduled | 8.0 Hours |                                       |          |
| Tue 04/24/2018 | Paid Leave Scheduled | 8.0 Hours |                                       |          |
| Wed 04/25/2018 | Paid Leave Scheduled | 8.0 Hours |                                       |          |
| Thu 04/26/2018 | Paid Leave Scheduled | 8.0 Hours |                                       |          |
|                |                      |           |                                       |          |

3. Select **Approve this Time Off Request**. Use the **Manager Comments** field to forward comments about the request to the employee.

4. The Request Summary window appears again. The previous request now appears on the **Time Off Request History** tab.

| Pending Requests Time         | Off Request History |                 |            |            |                  |         |                     |  |
|-------------------------------|---------------------|-----------------|------------|------------|------------------|---------|---------------------|--|
| Current filter: From: 10/11/2 | 017                 |                 |            |            |                  |         |                     |  |
| Employee ID                   | Employee Name       | Approval Status | Start Date | End Date   | Amount Requested | Case ID | Last Modified 🔹 🔻   |  |
|                               | 2                   | . Approved      | 04/23/2018 | 04/27/2018 | 40 Hours         | n/a     | 04/09/2018 08:33 pm |  |

## **Cancelling an Approved Time-Off Request**

1. To cancel an approved time off request, select a request from the **Time Off Request History** tab. The **Request Summary** window appears.

| equest sun     | nmary                |           | Exceptions (0) History (2) Bank Usage |          |
|----------------|----------------------|-----------|---------------------------------------|----------|
|                |                      |           | Date/Time Approval Status User        | Comments |
| Approved       |                      |           | 04/09/2018 08:28 pm Pending           | Vacation |
| Approved       |                      |           | 04/09/2018 08:33 pm Approved          | Approved |
| Date           | Pay Code             | Value     |                                       |          |
| Mon 04/23/2018 | Paid Leave Scheduled | 8.0 Hours |                                       |          |
| Tue 04/24/2018 | Paid Leave Scheduled | 8.0 Hours |                                       |          |
| Wed 04/25/2018 | Paid Leave Scheduled | 8.0 Hours |                                       |          |
|                | Paid Leave Scheduled | 8.0 Hours |                                       |          |
| Thu 04/26/2018 |                      |           |                                       |          |

2. Click Cancel Request. The Reason for Cancellation window appears.

| Reason for Cancellation |                       |
|-------------------------|-----------------------|
|                         |                       |
|                         |                       |
|                         |                       |
|                         |                       |
|                         |                       |
| 🔀 Cancel Request        | Do Not Cancel Request |

3. Enter a reason for cancellation, if necessary. The cancellation is in effect after you select **Cancel Request**. A confirmation message displays.

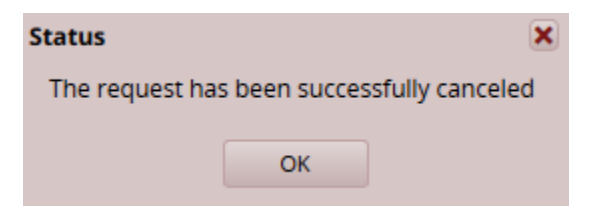

4. The status of the request on the **Time Off Request History** tab is changed from "Approved" to "Cancelled".

| Pending Requests Time Off        | Request History |                 |            |            |                  |         |                     |  |
|----------------------------------|-----------------|-----------------|------------|------------|------------------|---------|---------------------|--|
| Current filter: From: 10/11/2017 |                 |                 |            |            |                  |         |                     |  |
| Employee ID                      | Employee Name   | Approval Status | Start Date | End Date   | Amount Requested | Case ID | Last Modified 🗸 🗸   |  |
|                                  | 1               | Cancelled       | 04/23/2018 | 04/27/2018 | 40 Hours         | n/a     | 04/09/2018 08:45 pm |  |
|                                  |                 |                 |            |            |                  |         |                     |  |

5. Click the cancelled request to see a detailed history of the request.

| equest Summary |                      |       | Exceptions (0) His | story (3)              |                 |      |              |
|----------------|----------------------|-------|--------------------|------------------------|-----------------|------|--------------|
| _              |                      |       |                    | Date/Time              | Approval Status | User | Comments     |
| Cancelled      |                      |       |                    | 04/09/2018 08:28<br>pm | Pending         |      | Vacation     |
| Date           | Pay Code             | Value |                    | 04/09/2018 08:33       | Approved        |      | Approved     |
| Mon 04/23/2018 | Paid Leave Scheduled | 8.0   | Hours              | pm                     |                 |      | h la alca ca |
| Tue 04/24/2018 | Paid Leave Scheduled | 8.0   | Hours              | 04/09/2018 08:45       | Cancelled       |      | blackout     |
| Wed 04/25/2018 | Paid Leave Scheduled | 8.0   | Hours              | pm                     |                 |      | period       |
| Thu 04/26/2018 | Paid Leave Scheduled | 8.0   | Hours              |                        |                 |      |              |
| Fri 04/27/2018 | Paid Leave Scheduled | 8.0   | Hours              |                        |                 |      |              |